## スマートフォン用アプリで 「系統別看護師・保健師国試問題 web」 を使ってみよう!

「系統別看護師・保健師国試問題 web」が、スマートフォンアプリで使えます。

## インストール方法

① iphone 端末では、App Store を、アンドロイド端末では、Google Play を起動。

② キーワード「medical e-shelf」で検索し、アプリをインストール。

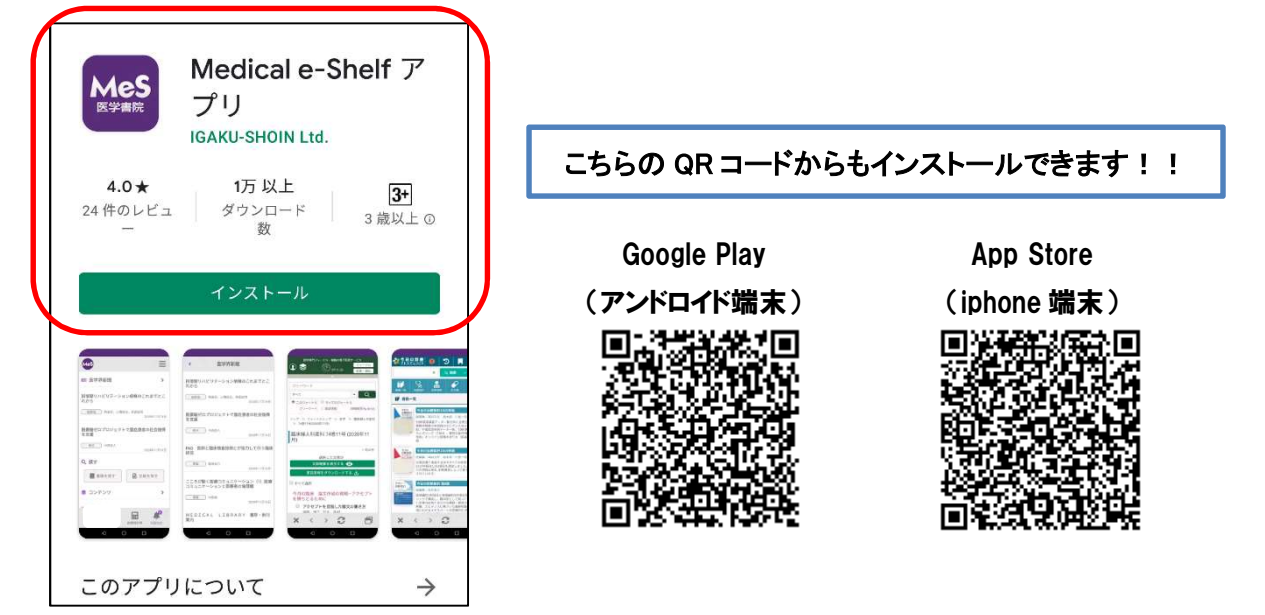

③ ログイン画面に、「医学書院 ID」と「パスワード」を入力。

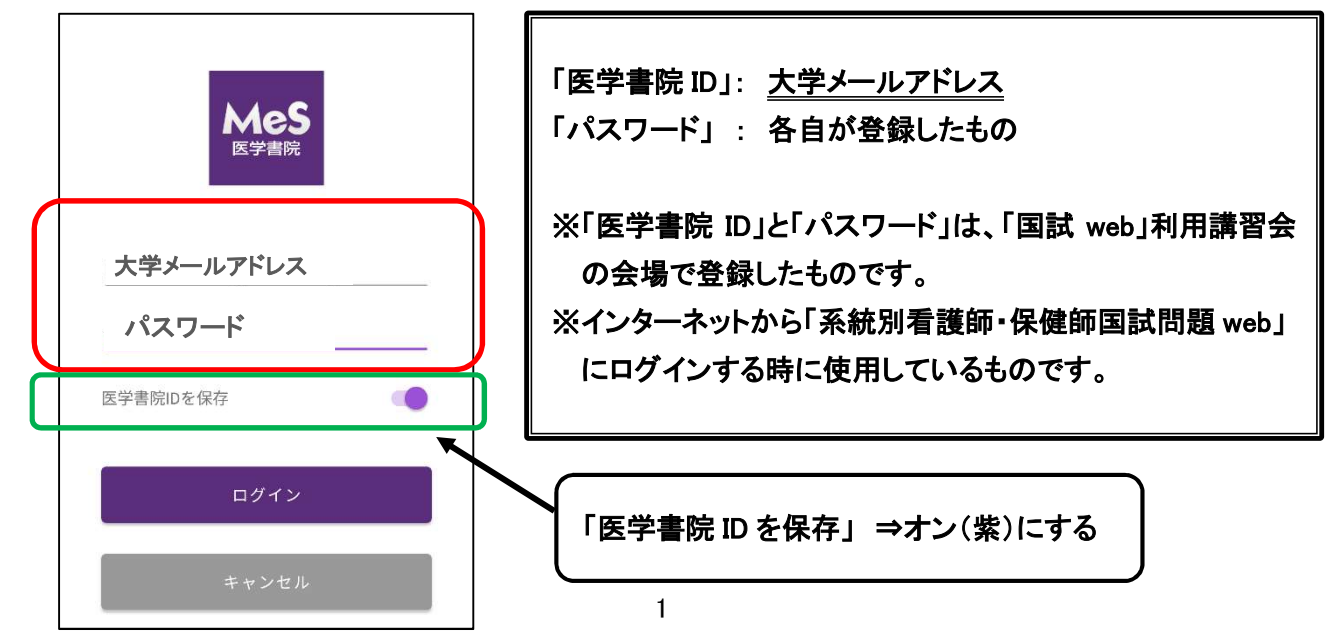

- 認。 MeS 📚 コンテンツ 表示設定 ■ 医学界新聞 > 看護師国家試験問題WEBフルプラン 院内を駆け回るための18の"Tips" 利用期限 2022年03月31日 寄稿 吉村 知哲,大川 龍之介,宮澤 靖,坂元 与志 子,齊藤 正昭,佐藤 正惠 保健師国家試験問題WEBフルプラン 2021年05月17日 利用期限 2022年03月31日 デジタルイラストで効率的に効果的なオペレコ を描いてみよう! 寄稿 棋田 祐三 ※インターネットの接続状態によって、 2021年05月17日 アイコンが表示されるまでに時間が Q 探す かかることがあります。 📕 書籍を探す 📔 文献を探す P  $\ge$ 1 囲 コンテンツ 医療用計算 お知らせ ホーム コンテンツ 医療用計算 お知らせ ホーム
- ⑥ 確認したら、各リンクをタップして利用を開始してください。

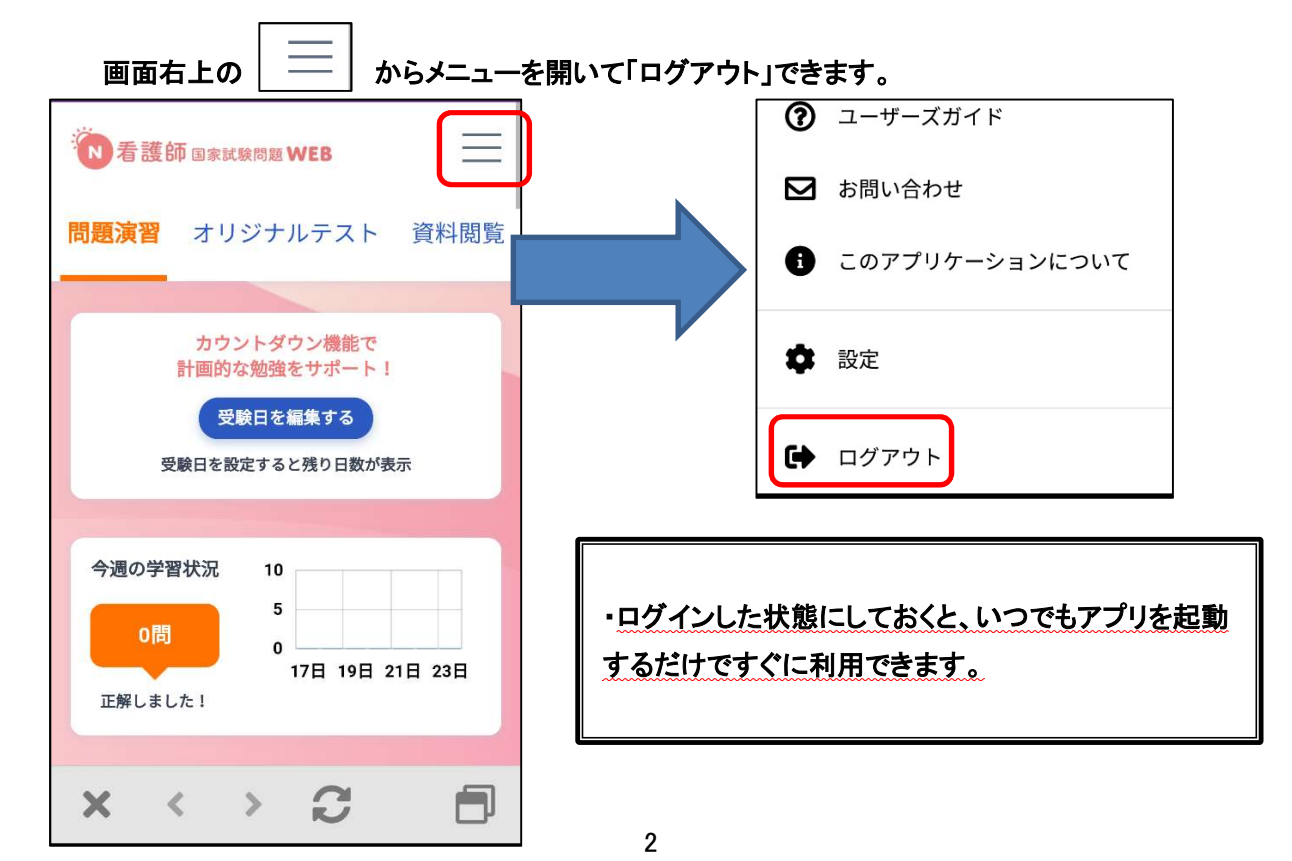

④ コンテンツ一覧ページを開く。

⑤「看護師国家試験問題 web」「保健師国家 試験問題 web」が表示されていることを確 認。